# STUDENT STUDY PROGRESS FOSS DEGREE FULFILLMENT SYSTEM

**User Guide** for Students

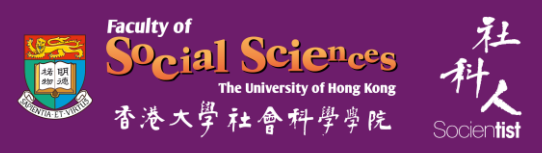

| 香港大學 FAQ   Create I<br>THE UNIVERSITY OF HONG KONG   HKU PORTAL                                        | User ID (for staff)   Security Tips   High Contrast   Feedback<br>About HKU Portal   Sample Screens of HKU Portal |
|----------------------------------------------------------------------------------------------------|----------------------------------------------------------------------------------------------------|
| CANKER AND                                                                                             |                                                                                                    |
| LOG IN<br>Please login with your HKU Portal UID (User Identification) and PIN (Personal Identification | ? FAQ                                                                                                    |
| Number).                                                                                               | Create User ID<br>(for staff)                                                                                     |
| · Forgot your PIN/Passwords                                                                            | 🔌 Security Tips >                                                                                                 |
| Copyright © 2022 The University of Hong Kong. All Rights Reserved   Privacy                            |                                                                                                    |

### LOGIN VIA HKU PORTAL

Link to system: https://www.socsc.hku.hk/sps/

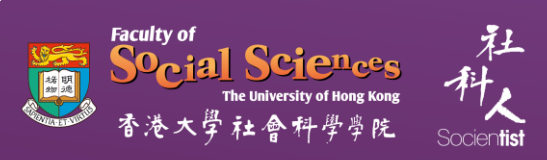

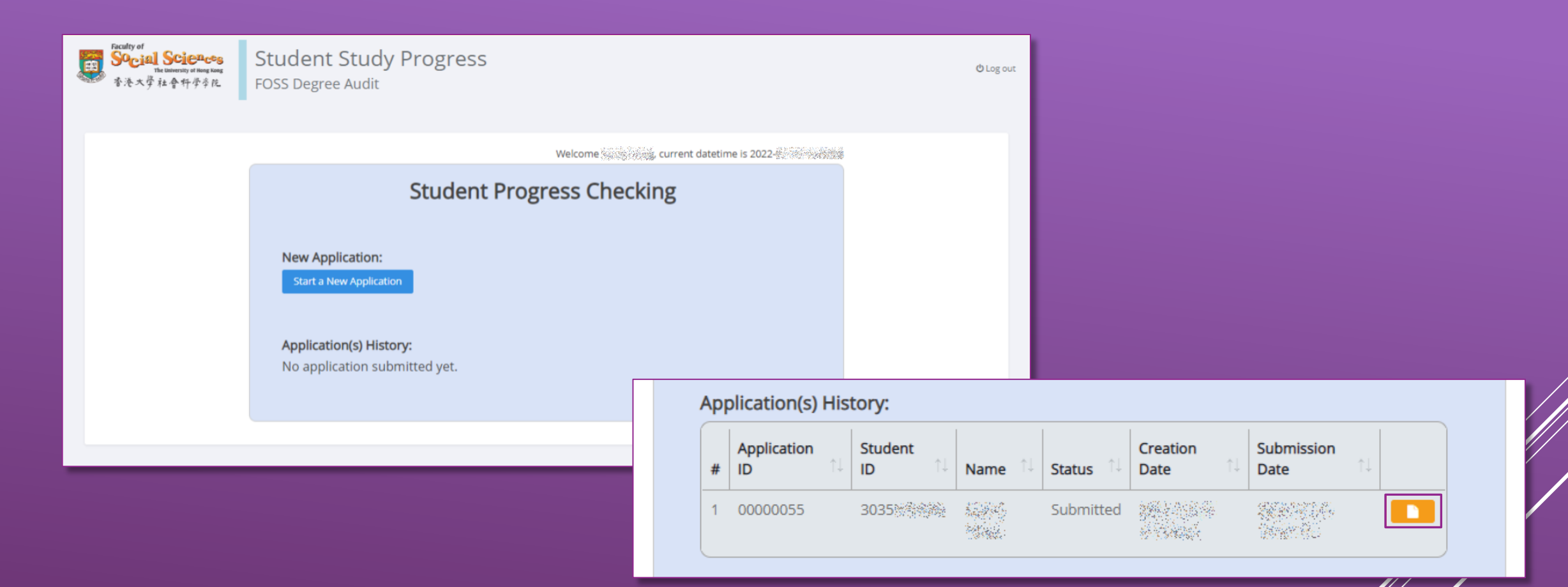

### STUDY PROGRESS APPLICATION

Start a new application or view an existing one.

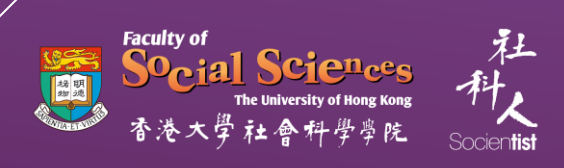

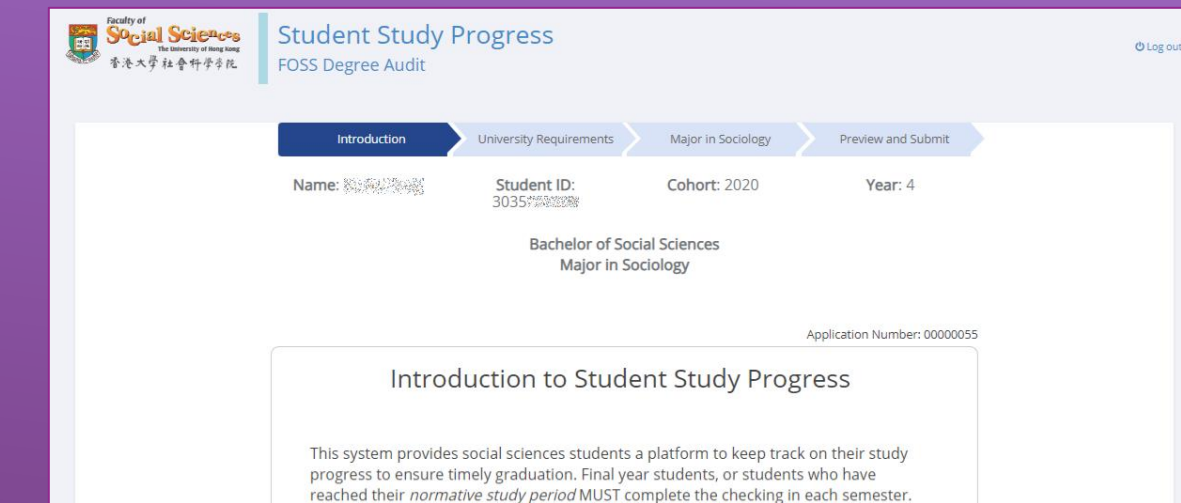

To proceed with the study progress checking, you will be requested to select your enrolments for your first major, and also your declared minor(s), if applicable. For details of requirements, please refer to the Regulations and Syllabuses  $\alpha$  of the respective cohorts.

Please note that students will be able to graduate upon successful completion of all *graduation requirements*. Under no circumstances should students be allowed to extend their studies after the fulfilment of all graduation requirements.

Your submission will then be sent to the major/minor offering unit(s) for checking. You will be notified of the results in late November (for first semester) or late May (for second semester). Should you have any queries, please feel free to contact the Faculty Office  $\alpha$ .

#### Important notes:

- 1. 'Normative study period' means 4 semesters for students admitted through Direct Admissions Scheme.
- 2. *'Enrolments'* refer to all exemption and/or advanced standing granted, credit transfer and courses taken and/or enrolled at HKU.
- 3. Students who have been granted exemption are required to take the same credits of course in lieu.
- 4. DAS students should not enrol in any introductory courses other than the required courses (i.e. Two Common Core courses from two different Areas of Inquiry and PSYC1001 and/or PSYC1004 for Psychology major students). The extra introductory courses taken will be counted <u>on top of the normal load of 240 credits</u>.
- 'Graduation requirements' refer to the completion of (1) UG5 Requirements under First Degree Curricula, (2) Disciplinary Major, and (3) a minimum of 240 credits of courses with at least 36 credits of advanced free electives.

\* This site is best viewed with a screen size of 1280 X 1024 pixels (min. resolution) or above.

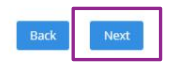

## INTRODUCTION

For students submitting new applications, please read the introduction to the system before clicking "Next" to proceed the application.

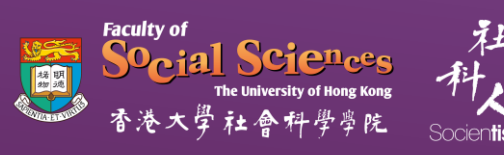

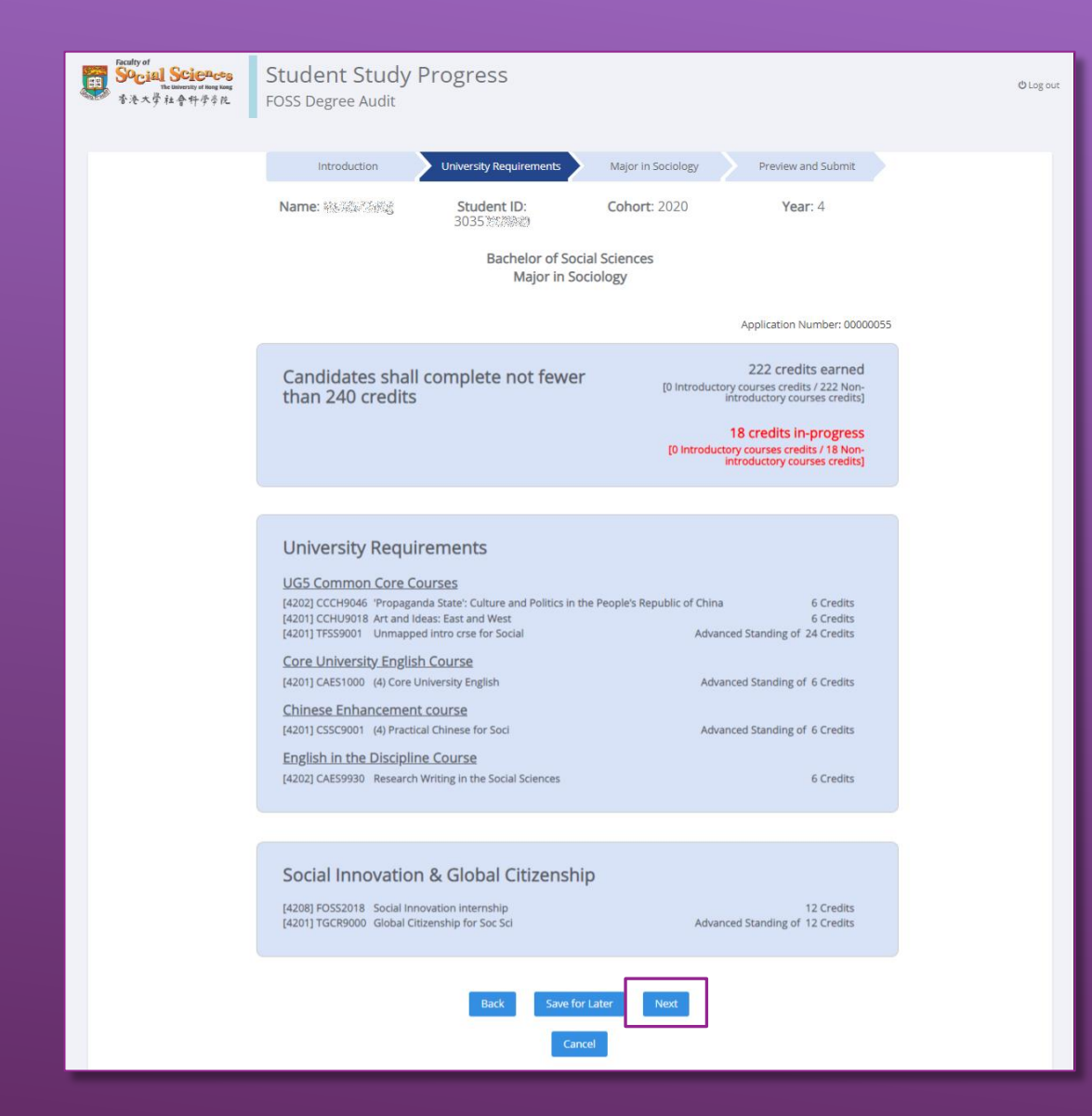

## UNIVERSITY REQUIREMENTS

Verify the information in this page and click "Next" to proceed the application.

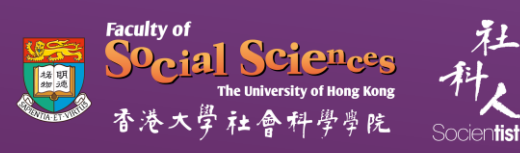

| Faculty of<br>Social Sciences<br>The University of Hing Store<br>香港大學社會科學多院                                                                                                    | Student Study<br>FOSS Degree Audit                                                                                                    | Progress                                                                                                    |                                                                     |                          | ტ Log ou                       |
|----------------------------------------------------------------------------------------------------|----------------------------------------------------------------------------------------------------|----------------------------------------------------------------------------------------------------|---------------------------------------------------------------------|--------------------------|--------------------------------|
|                                                                                                    | Introduction                                                                                                    | University Requirements                                                                                                    | Major in Sociology                                                  | Preview and Submit       |                                |
|                                                                                                    | Name: Aanko Tang                                                                                                    | Student ID: 30357%76889                                                                                                    | <b>Cohort:</b> 2020                                                 | Year: 4                  |                                |
|                                                                                                    |                                                                                                    | Bachelor of S<br>Major in                                                                                                    | iocial Sciences<br>Sociology                                        |                          |                                |
|                                                                                                    |                                                                                                    |                                                                                                    |                                                                     |                          | Application Number: 00000055   |
| Major in Sociolo<br>Disclaimer: The following :<br>I would drop the major.<br>Would change the decl<br>I would continue to decl                                                   | Selection is only treated as your stu<br>(First major could not be dropped)<br>ared major to minor, and my enrol<br>lare the major and my enrolments a                                                          | dy planning for Faculty / Depart<br>nents are as follows: <b>(First maj</b> o<br>rre as follows:                                           | tment checking, it will not affect your                             | actual academic records. |                                |
| You may refer to the <u>Reg</u><br>Courses Attempted:<br>[4211] HIST2185 Ah<br>[4212] HIST2194 Foc                                                                                | ulations and Syllabuses and your de<br>istory of propaganda in East Asia<br>d and empire in colonial Asia                                                                                                    | <u>gree audit report</u> to complete<br>6 Credits<br>In-Progress 6 Credits                                                                 | your study plan.<br>Major Fulfilment:<br>Advanced standing credits: | Added: 6 c               | redits (6 credits In-progress) |
| [4211] JAPAZOBA STU<br>[4201] PSYC1001 Intt<br>[4212] SOCI2077 Me<br>[4212] SOCI2077 Me<br>[4212] SOCI2091 Soc<br>[4212] SOWK2037 Hu<br>[4211] SOWK2133 Poj<br>[42011] TSYS000 Un | alies in Japanese currure<br>roduction to psychology Adva<br>dia, culture and communication in<br>ciology of culture<br>man sexuality<br>pulation aging and the controversie<br>manoped advanced cree for Advar | 6 Credits<br>inced Standing of 6 Credits<br>co In-Progress 6 Credits<br>In-Progress 6 Credits<br>s 6 Credits<br>red Standing of 66 Credits | Advanced compulsory courses:                                        |                          |                                |
|                                                                                                    |                                                                                                    |                                                                                                    | Advanced core courses:                                              |                          |                                |
|                                                                                                    |                                                                                                    |                                                                                                    | Advanced disciplinary electives:                                    |                          |                                |
|                                                                                                    | Add to Advanced stand<br>Add to Advanced compulso                                                                                                    | ing credits Fulfilment ><br>ry courses Fulfilment >                                                                                        | Capstone:<br>[4211] SOCI4095 Capstone pr                            | oject                    | In-Progress 6 Credits          |
|                                                                                                    | Add to Advanced co<br>Add to Advanced disciplinar<br>Add to                                                                                                    | re courses Fulfilment ><br>y electives Fulfilment ><br>• Capstone Fulfilment >                                                             | < Remove from Fulfilment                                            |                          |                                |
|                                                                                                    |                                                                                                    | Back Save                                                                                                    | for Later Next                                                      |                          |                                |

## MAJOR / MINOR COURSES

- Indicate your preference on declaring your major/minor.
- If you wish to continue declaring your major/minor, please select course(s) attempted (left) and assign them to respective fulfilment boxes (right) by clicking the appropriate green buttons.
- You may also remove the course(s) from fulfilment box(es) by selecting the course(s) and clicking the red button.
- You may check the <u>Syllabuses</u> to see which fulfilment box should the selected course(s) be assigned.
- Click "Next" to continue.

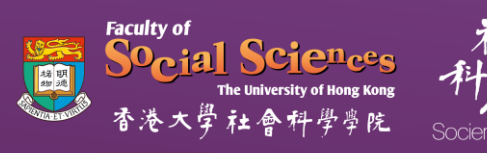

## POINTS TO NOTE

| You may refer to the <u>Regulations and Syllabuses</u> and your <u>degree audit r</u>                                                                                                    | <u>eport</u> to complete your study plan.                                                                                                    |
|----------------------------------------------------------------------------------------------------|----------------------------------------------------------------------------------------------------|
| Courses Attempted:                                                                                                    | Major Fulfilment: Added: 72 credits (0 credits In-progress)                                                                                                    |
| [4201] CONS1001Introduction to Conservation6 Credits[4211] GEOG2056Tourism and the shrinking world6 Credits[4211] GEOG2065Urban planning: principles and prac 6 Credits[4211] GEOG3424Urban development and planning: t 6 Credits[4211] POL12108Introduction to public administration6 Credits[4192] SOC12001Classical social theory6 Credits[4201] SOC12041Social problems6 Credits[4202] SOC12060Fraud, corruption and computer cri 6 Credits[4201] SOC12067Crime and the media6 Credits[4201] SOC12073Global migration6 Credits[4202] SOC12081Sexuality, culture and identity6 Credits[4201] SOC13042Qualitative research methods6 Credits[4202] URBS1005Urban Problems, Interventions and 6 Credits[4191] URBS3008Urban Policy and Governance6 Credits | Advanced standing credits:       [41 PSYC1001 Introduction t       Advanced Standing of 6 Credits         [41 TFSS9000 Unmapped a       Advanced Standing of 66 Credits         Advanced compulsory courses:       Advanced compulsory courses:         Advanced core courses:       Advanced disciplinary electives: |
| Add to Advanced standing credits Fulfilment ><br>Add to Advanced compulsory courses Fulfilment >                                                                                                    | Capstone:                                                                                                    |

For BSocSc Direct Admission (DAS), UC Berkeley Dual Degree (UCB DD) and Sciences Po Dual Degree (SPDD) Students:

Please input the advanced standing credits to "Advanced standing credits" under your first major.

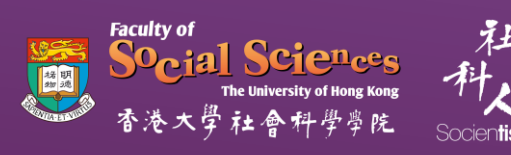

## POINTS TO NOTE

| Free Electives         |                                            |                      |            |
|------------------------|--------------------------------------------|----------------------|------------|
| [4202] SOWK3091 Menta  | al health sciences and society             |                      | 6 Credits  |
| [4202] SOWK3116 A self | -reflective journey                        |                      | 6 Credits  |
| [4212] SOWK4055 Mana   | gement in human service organizations      | In-Progress          | 6 Credits  |
| [4181] TFSS9001 Unma   | apped introductory course for Social Scien | Advanced Standing of | 12 Credits |

For BSocSc Students (with Advanced Standing granted based on 7-year secondary education):

Please leave 12 credits of advanced standing (TFSS9001 Unmapped introductory course for Social Sciences) as "Free elective" without inputting them to any of your major(s) or minor(s).

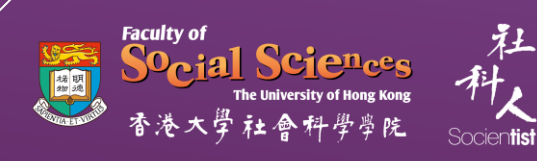

### Major in Psychology

I would continue to declare the major and enrolments are as follows:

#### Introductory disciplinary courses

| [4181] PSYC1001<br>[4182] PSYC1004                    | Introduction to psychology<br>Introduction to quantitative methods in psychology                   | 6 Credits<br>6 Credits              |
|-------------------------------------------------------|----------------------------------------------------------------------------------------------------|-------------------------------------|
| Introductory p                                        | pre-requisite courses                                                                              |                                     |
| [4181] SOCI1001<br>[4182] SOWK1012                    | Introduction to sociology<br>Communication and counselling skills in everyday life                 | 6 Credits<br>6 Credits              |
| Advanced cor                                          | e course - compulsory course                                                                       |                                     |
| [4202] PSYC2060                                       | Research and quantitative methods in psychology                                                    | 6 Credits                           |
| Advanced cor                                          | e courses - first stream courses                                                                   |                                     |
| [4191] PSYC2022<br>[4192] PSYC2051                    | Biological psychology<br>Perception                                                                | 6 Credits<br>6 Credits              |
| Advanced cor                                          | e courses - second stream courses                                                                  |                                     |
| [4192] PSYC2009<br>[4202] PSYC2019<br>[4191] PSYC2062 | Life-span developmental psychology<br>Psychology of personality<br>Introduction to psychopathology | 6 Credits<br>6 Credits<br>6 Credits |
| Advanced disc                                         | <u>ciplinary elective</u>                                                                          |                                     |
| [4192] PSYC2005                                       | Introduction to counselling and therapeutic psychology                                             | 6 Credits                           |
| <u>Capstone</u>                                       |                                                                                                    |                                     |
| [4212] PSYC3051                                       | Advanced personality psychology                                                                    | 6 Credits                           |

### SAMPLE

72 credits

 For BSocSc Students (4-year curriculum) (Major in Psychology)

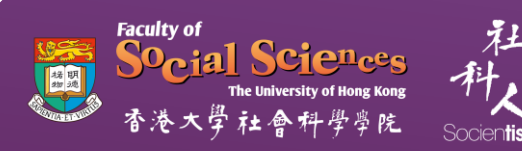

### Major in Sociology

I would continue to declare the major and enrolments are as follows:

#### Introductory disciplinary course

[4191] POLI1003 Making sense of politics [4192] PSYC1001 Introduction to psychology

#### Introductory pre-requisite courses

[4191] SOCI1001 Introduction to sociology

#### Advanced compulsory courses

[4201] SOCI2001Classical social theory[4202] SOCI2030Quantitative research methods[4212] SOCI3024Modern social theory[4212] SOCI3042Qualitative research methods

#### Advanced core courses

[4211] SOCI2091 Sociology of culture [4202] SOCI2092 Social spaces

#### Advanced disciplinary electives

[4201] SOCI2019Modern culture and lifestyles[4202] SOCI2080Media and culture in modern societies[4212] SOCI2081Sexuality, culture and identity

#### Capstone

[4221] SOCI4095 Capstone project

78 credits

### SAMPLE

6 Credits 6 Credits

6 Credits

6 Credits 6 Credits 6 Credits 6 Credits  For BSocSc Students (4-year curriculum) (Major in Sociology)

6 Credits 6 Credits

6 Credits 6 Credits 6 Credits

In-Progress 6 Credits

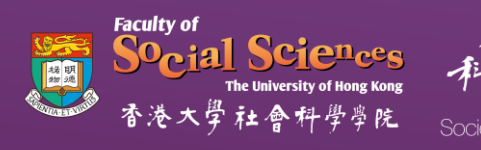

### Major in Psychology

I would continue to declare the major and enrolments are as follows:

#### Advanced standing credits

[4201] TFSS9000 Unmapped advanced course for Social Sciences

#### Introductory disciplinary courses

[4201] PSYC1001 Introduction to psychology [4201] PSYC1004 Introduction to quantitative methods in psychology

#### Advanced core course - compulsory course

[4202] PSYC2060 Research and quantitative methods in psychology

#### Advanced core courses - first stream courses

[4221] PSYC2007 Cognitive psychology [4212] PSYC2022 Biological psychology

#### Advanced core courses - second stream courses

[4201] PSYC2009Life-span developmental psychology[4202] PSYC2019Psychology of personality[4201] PSYC2062Introduction to psychopathology

#### Advanced disciplinary elective

[4222] PSYC4007 Independent study in psychology

#### Capstone

[4212] PSYC3051 Advanced personality psychology

132 credits

Advanced Standing of 66 Credits

Advanced Standing of 6 Credits

6 Credits

6 Credits

6 Credits

6 Credits

## SAMPLE

For BSocSc Students
 (Direct Admission (DAS))
 (Major in Psychology)

6 Credits 6 Credits

In-Progress 6 Credits

In-Progress 12 Credits

6 Credits

### Major in Sociology

I would continue to declare the major and enrolments are as follows:

#### Advanced standing credits

[4211] PSYC1001Introduction to psychology[4211] TFSS9000Unmapped advanced course for Social Sciences

#### Advanced compulsory courses

[4212] SOCI2001Classical social theory[4222] SOCI2030Quantitative research methods[4222] SOCI3024Modern social theory[4212] SOCI3042Qualitative research methods

#### Advanced core courses

[4211] SOCI2073 Global migration [4211] SOCI2091 Sociology of culture

#### Advanced disciplinary electives

[4211] SOCI2067 Crime and the media [4221] SOCI2080 Media and culture in modern societies

#### Capstone

[4221] SOCI4095 Capstone project

126 credits

Advanced Standing of 6 Credits

Advanced Standing of 66 Credits

## SAMPLE

For BSocSc Students
 (Direct Admission (DAS))
 (Major in Sociology)

6 Credits 6 Credits

6 Credits

6 Credits

In-Progress 6 Credits

In-Progress 6 Credits

6 Credits In-Progress 6 Credits

In-Progress 6 Credits

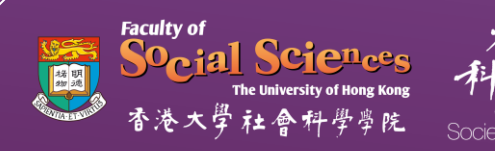

### Major in Social Policy and Social Development

I would continue to declare the major and enrolments are as follows:

### Advanced standing credits

[4211] TSWK9000 Unmapped advanced course for Social Work and Social Admini... Advanced Standing of 42 Credits

#### Introductory disciplinary course

[4212] SOWK1015 Introduction to social policy and social development

#### Advanced compulsory courses

[4212] SOWK2141 Social entrepreneurship and social innovation [4212] SOWK2142 Advanced social policy and social development [4211] SOWK2143 Social research methods

#### Advanced disciplinary electives

N/A

### Capstone

[4221] SOWK4011 Capstone project in social policy and social development

In-Progress 6 Credits

72 credits

6 Credits

6 Credits

6 Credits

6 Credits

## SAMPLE

 For BSocSc Students (Sciences Po Dual Degree (SPDD)) (Major in Social Policy and Social Development)

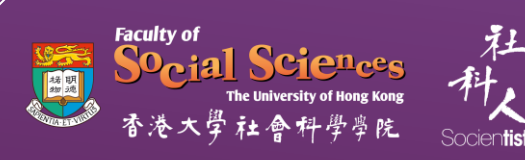

#### Minor in Counselling 36 credits I would continue to declare the minor and enrolments are as follows: Introductory and Advanced courses [4211] SOWK2069 Counselling in health care settings [4201] SOWK2133 Population aging and the controversies [4202] SOWK2137 Theories in counselling [4211] SOWK2138 Foundation skills in counselling [4211] SOWK3087 Counseling for emotional and relational competence [4212] SOWK3116 A self-reflective journey

### SAMPLE

### ► For BSocSc Students (Direct Admission (DAS)) with minor under Faculty of Social **Sciences**

#### Note:

6 Credits

6 Credits

6 Credits

6 Credits

6 Credits

6 Credits

1. Students opting for a minor under Faculty of Social Sciences shall take advanced disciplinary elective of the declared minor, so as to make up the introductory courses.

(i.e. a total of 36 credits advanced courses).

2. In case introductory courses are taken, those credits would be counted on top of your required credits for graduation.

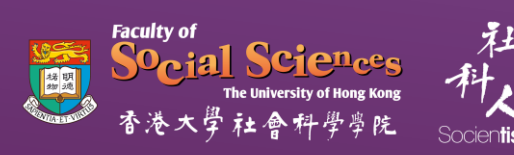

| yal<br>Cial Sciences<br>Heaments stanging<br>大亨社會科学作品 | Student Study Progress<br>FOSS Degree Audit                                          |                                                                        |                              |                                                                                           |  |
|-------------------------------------------------------|--------------------------------------------------------------------------------------|------------------------------------------------------------------------|------------------------------|-------------------------------------------------------------------------------------------|--|
|                                                       | Introduction                                                                         | University Requirements                                                | Major in Sociology           | Preview and Submit                                                                        |  |
|                                                       | Name: Weike Scherke                                                                  | Student ID:<br>3035755566                                              | Cohort: 2020                 | Year: 4                                                                                   |  |
|                                                       |                                                                                      | Bachelor of Soci<br>Major in Soc                                       | al Sciences<br>ciology       |                                                                                           |  |
|                                                       |                                                                                      |                                                                        |                              | Application Number: 00000055                                                              |  |
|                                                       | Candidates shall than 240 credits                                                    | complete not fewer                                                     | [0 Introduct                 | 222 credits earned<br>ory courses credits / 222 Non-<br>introductory courses credits]     |  |
|                                                       |                                                                                      |                                                                        | (0 Introdu                   | 18 credits in-progress<br>tory courses credits / 18 Non-<br>Introductory courses credits] |  |
|                                                       |                                                                                      |                                                                        |                              |                                                                                           |  |
|                                                       | University Requi                                                                     | rements<br>ourses<br>nda State: Culture and Politics in th             | e People's Republic of Chin. | a 6 Credits                                                                               |  |
|                                                       | [4201] CCHU9018 Art and k<br>[4201] TFSS9001 Unmapp                                  | leas: East and West<br>ed intro crse for Social                        | Adva                         | 6 Credits<br>nced Standing of 24 Credits                                                  |  |
|                                                       | Core University Englis<br>[4201] CAES1000 (4) Core L                                 | h Course<br>Iniversity English                                         | Adv                          | anced Standing of 6 Credits                                                               |  |
|                                                       | Chinese Enhancemen<br>[4201] CSSC9001 (4) Practic                                    | t Course<br>cal Chinese for Soci                                       | Adv                          | anced Standing of 6 Credits                                                               |  |
|                                                       | English in the Disciplir<br>[4202] CAES9930 Research                                 | ne Course<br>Writing in the Social Sciences                            |                              | 6 Credits                                                                                 |  |
|                                                       | Social Innovation<br>[4208] FOSS2018 Social Inn<br>[4201] TGCR9000 Global Cfi        | n & Global Citizenshi<br>Iovation internship<br>Itzenship for Soc Sci  | p<br><sub>Adva</sub>         | 12 Credits<br>nced Standing of 12 Credits                                                 |  |
|                                                       |                                                                                      |                                                                        |                              |                                                                                           |  |
|                                                       | Major in Sociolog                                                                    | <b>EV</b><br>e the major and enrolments are                            | as follows:                  |                                                                                           |  |
|                                                       | Capstone [4211] SOCI4095 Capstone                                                    | project                                                                |                              | In-Progress 6 Credits                                                                     |  |
|                                                       | Free Flectives                                                                       |                                                                        |                              |                                                                                           |  |
|                                                       | [4211] HIST2185 A history<br>[4212] HIST2194 Food and                                | of propaganda in East Asia<br>empire in colonial Asia                  |                              | 6 Credits<br>In-Progress 6 Credits                                                        |  |
|                                                       | [4211] JAPN2084 Studies in<br>[4201] PSYC1001 Introduct<br>[4201] SOC(2001 Classical | i Japanese culture<br>ion to psychology<br>social theory               | Adv                          | 6 Credits<br>anced Standing of 6 Credits<br>6 Credits                                     |  |
|                                                       | [4201] SOCI2010 Education<br>[4202] SOCI2015 Hong Kor<br>[4201] SOCI2019 Modern c    | n and society<br>1g popular culture<br>sulture and lifestyles          |                              | 6 Credits<br>6 Credits<br>6 Credits                                                       |  |
|                                                       | [4202] SOCI2030 Quantitat<br>[4212] SOCI2077 Media, cu                               | live research methods<br>liture and communication in conter            | mporary China                | 6 Credits<br>In-Progress 6 Credits                                                        |  |
|                                                       | [4211] SOC(2091 Sociology<br>[4201] SOC(3024 Modern s<br>[4202] SOC(3042 Qualitativ  | of culture<br>locial theory<br>re research methods                     |                              | 6 Credits<br>6 Credits<br>6 Credits                                                       |  |
|                                                       | [4212] SOWK2037 Human s<br>[4211] SOWK2133 Populatio<br>[4201] TFSS9000 Unmappe      | exuality<br>in aging and the controversies<br>ad advanced crse for Soc | Adva                         | In-Progress 6 Credits<br>6 Credits<br>need Standing of 66 Credits                         |  |
|                                                       |                                                                                      |                                                                        |                              |                                                                                           |  |
|                                                       | Remark(s)                                                                            |                                                                        |                              |                                                                                           |  |
|                                                       |                                                                                      |                                                                        |                              |                                                                                           |  |
|                                                       |                                                                                      |                                                                        |                              |                                                                                           |  |

O LOE OL

## PREVIEW AND SUBMIT

- Verify the information on the page and submit the results for checking by your Department.
- If necessary, click "Back" to edit entries in the previous pages, or click "Save for Later" to save the data input.

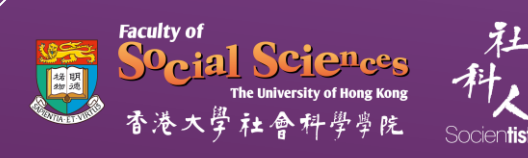

| Application(s) History: |                |                  |        |           |                  |                    |      |
|-------------------------|----------------|------------------|--------|-----------|------------------|--------------------|------|
| #                       | Application ID | Student<br>ID î↓ | Name 斗 | Status ी↓ | Creation<br>Date | Submission<br>Date | ti l |
| 1                       | 00000055       | 3035             |        | Submitted |                  |                    |      |

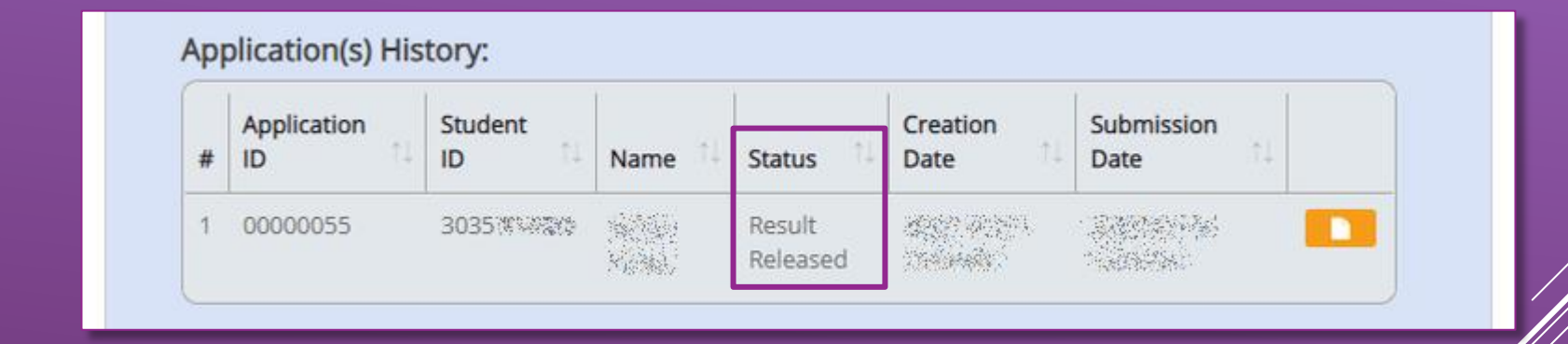

### **RESULT RELEASE**

Your application will be checked by Department and reviewed by Faculty. Results will be released to you after the review.

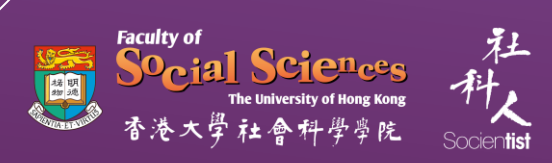

#### **Checking Result**

#### Completion status of Graduation Requirements

Your current enrolments have included all courses for the fulfilment of graduation requirements. If all courses will be completed successfully in the first semester of the (2021-2022) academic year, all graduation requirements will be fulfilled.

#### University Requirements

Completion status of University Requirements Yes, all required courses are completed.

Requirement A: Courses to be completed in 1st and 2nd Sem
 • N/A

#### Social Innovation & Global Citizenship

Completion status of Social Innovation & Global Citizenship Yes, all required courses are completed.

Requirement A: Courses to be completed in 1st and 2nd Sem 
• N/A

#### Major in Sociology

Completion status of Major in Sociology Yes, all required courses are completed.

Requirement A: Courses to be completed in 1st and 2nd Sem
• N/A

#### Remarks from student for the checking result

## RESULT CHECKING

- Carefully review the checking result for your study plan.
- Pay special attention to the courses which must be completed in order to fulfill your majors/minors.
- Acknowledge the result to complete the exercise.

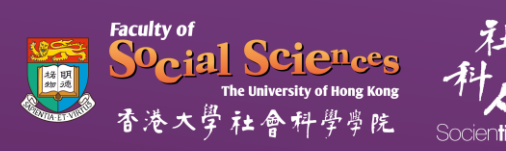